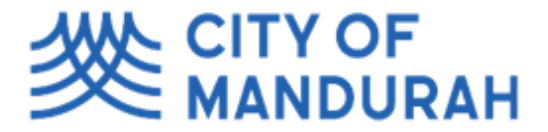

# **One**Council

## **Register an Animal**

Log into the registered portal using the link and select "Register Animal".

Search and add the address where the animal will be kept.

If you are a pensioner, make sure you tick the pensioner box.

You may have multiple debtor accounts linked to your name on the NAR. If this is the case, select which debtor account you wish to use.

#### **Click Next**

| Property Where Animal Is Kept *                        |                                            |
|--------------------------------------------------------|--------------------------------------------|
| 3/1 Peel Street MANDURAH WA 6210                       | © -                                        |
|                                                        |                                            |
| I consent to my information being made available for t | the purpose of reuniting my animal with me |
|                                                        |                                            |
|                                                        |                                            |
| 🖌 I am a pensioner                                     |                                            |
| I am a pensioner  Data Account *                       |                                            |
| I am a pensioner Fee Payer Account *                   | Add new acco                               |

## Add Animal

Enter in all details about the animal you are registering. When you have filled in all details, click Next.

Note – The Date of Birth of the animal is preferred to be filled in. The Chip Supplier field is preferred to be filled in.

Identification Details

| Animal Type *<br>CAT (Cat)                                                                                | Classification *<br>CATDOMSTD (Domestic Standard Cat) |
|----------------------------------------------------------------------------------------------------|-------------------------------------------------------|
| Name<br>Funny Cat Test 1                                                                                  |                                                       |
| Primary Breed *<br>AUSMIS (Australian Mist)                                                               | Secondary Breed                                       |
| Primary Colour *<br>BLACKTAB (Black Tabby)                                                                | Secondary Colour                                      |
| Date of Birth<br>12-Mar-2019                                                                              |                                                       |
| Gender *<br>Female                                                                                        |                                                       |
| ✓ Is desexed Intent to desex                                                                              |                                                       |
| Desexed Certification Date         Desexed Certified By           23-Nov-2019         Some Vet Place Test |                                                       |
| Non-standard Chip Number                                                                                  |                                                       |
| Microchip Number *<br>111222333444555                                                                     |                                                       |
| Chip Supplier<br>AAR (Australian Animal Registry)                                                         | Chip Insertion Date                                   |
| Chip Certification Date                                                                                   |                                                       |
| This animal is currently registered in another council                                                    |                                                       |

## QRG - Register an Animal

If the animal comes from another council within Western Australia, the "This animal is currently registered in another council" can be ticked" and details can be entered at this stage of the registration process.

✓ This animal is currently registered in another council

| External Licence Organisation * |   | External Licence Number * |
|---------------------------------|---|---------------------------|
| BUNBURY (City of Bunbury)       | • | 16586                     |

#### Add Other Details

Enter in any additional information you think is relevant. If there is an alternate contact, it is at this stage of the registration the alternate contact can be entered in.

If you are a pensioner, please make sure you enter your pension number into the box provided.

### Attachments

To add a photo or any supporting documentation, click the Add button and locate the document saved on your device. Click the Add button and choose "Add file from local drive"

Choose the image or document that needs to be included. Once the content is added, choose an Attachment Type. In the Notes box, enter a brief description about the content.

In the example below, a photo of the animal is being saved to OneCouncil. The Attachment Type will be PHOTO and the Notes include "Photo of Johnny English the cat".

| Add Attachment                                                   |                                    |                                          | ×                  |
|------------------------------------------------------------------|------------------------------------|------------------------------------------|--------------------|
| 1 file selected                                                  |                                    |                                          | -                  |
| black-and-white-drawing-computer-icons-mobile-phones-clip-art-pn | Attachment Type *<br>PHOTO (Photo) | Notes<br>Photo of Johnny English the cat | <sup>32736</sup> × |
| OK Cancel                                                        |                                    |                                          |                    |

If another document or photo needs to be added, click the Add button again to add more content. If there is no more content to include, click the Next button

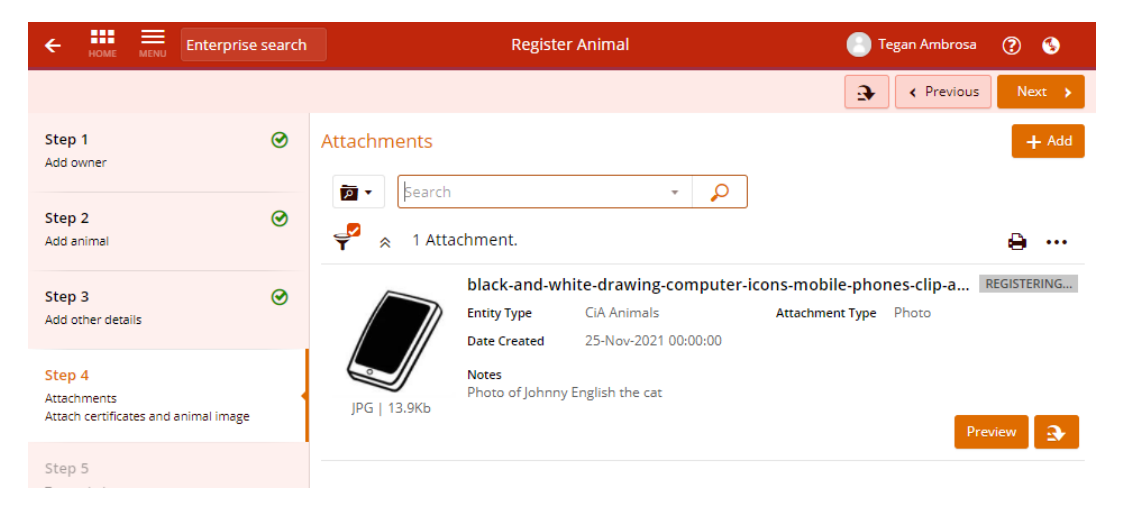

## Summary

Select which licence payment fee option you would like to make.

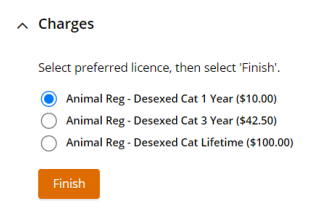

## Click Finish.

This will take you through to BPoint to make payment for the animal if all questions meet the criteria. If not, for example, you already have 2 dogs on your property and you are trying to register a 3<sup>rd</sup>, a ranger officer will be in contact.